## Veiting umboða – Prókúruhafar

- 1. Skrá sig inn á <u>mínar síður Ísland.is</u> með sínum skilríkjum
- 2. Í hliðarvalmynd vinstra megin velja "Minn aðgangur" og síðan "Umboðskerfi"
- 3. Haka í "Fyrirtæki/stofnun" og ýta á "Leita í fyrirtækjaskrá". Fyrirtækin sem þú hefur prókúru fyrir birtast í listanum.
- 4. Veldu það fyrirtæki sem þú vilt veita umboð fyrir

| Veita umboð                 | Hefur umboð fyrir | Veitt umboð            |  |  |  |  |
|-----------------------------|-------------------|------------------------|--|--|--|--|
| Þú getur veitt umboð fyrir: |                   |                        |  |  |  |  |
| • Fyrirtæki/stofnun:        |                   | Leita í fyrirtækjaskrá |  |  |  |  |
| Veita eftirfarandi aðila    | umboð             |                        |  |  |  |  |
| Kennitala:                  |                   | Nafn:                  |  |  |  |  |
| Sláðu inn kennitölu         |                   | Nafn                   |  |  |  |  |

- 5. Sláðu inn kennitölu þess sem á að fá aðgang og smellið á "Áfram"
- 6. Veldu þjónustuna sem þú vilt veita umboð inn á. Ef þú finnur ekki umboðið sem þú vilt veita undir "Flokkar" er gott að prófa að velja "Allir" í stað þess að velja flokk.

## Ég vil veita umboð að:

| Flokkar |               |         | Þjónusta     |   |
|---------|---------------|---------|--------------|---|
| Allii   | r             | •       | Ótilgreindur | Ŧ |
| Umł     | poðshlutverk: |         |              |   |
|         | Fyrri         | Hreinsa | Áfram        |   |

7. Veldu umboðshlutverk (ef ekkert umboðshlutverk birtist gæti verið að þetta hlutverk sé ekki til fyrir fyrirtæki til að veita einstaklingi)

Dæmi:

## Ég vil veita umboð að:

| Flokkar   |   |
|-----------|---|
| Ísland.is | • |

| Þjónusta                           |   |
|------------------------------------|---|
| Mínar síður - minarsidur.island.is | * |

- 8. Veldu gildis tímabil
- 9. Veldu "Vista" og að lokum "Staðfesta"
- 10. Umboðið er þá skráð